## Registreringsterminal

# **RT-9391**

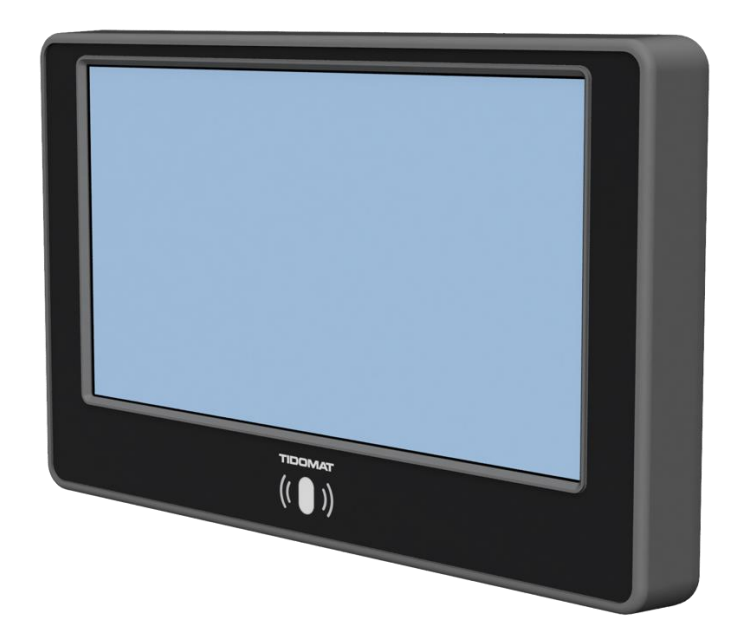

## INSTALLATIONSANVISNING

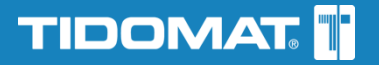

## Innehållsförteckning

| Inloggningsläge                                                       | . 3      |
|-----------------------------------------------------------------------|----------|
| PIN-koder för inloggning                                              | . 3      |
| Enhetslavout                                                          | 4        |
| Framsida                                                              | 4        |
| Baksida                                                               | .4       |
| Inkopplingsanvisning                                                  | . 5      |
| Fjärråtkomst                                                          | . 6      |
| Förklaring av menyer                                                  | .6       |
| Konfigureringsinloggning                                              | . 7      |
| Home                                                                  | 7        |
| Set and goto default URL                                              | .7       |
| Set display brightness                                                | . 7      |
| Set sound volume                                                      | . 7      |
| Network                                                               | . 7      |
| Wifi settings                                                         | . 7      |
| Ethernet settings                                                     | . 7      |
| Set clock                                                             | . 8      |
| Set system clock (if not ok)                                          | . 8      |
| Set localtime TZ                                                      | . 8      |
| Chromium proxy settings                                               | . 8      |
| Screensaver/Powersaver settings                                       | . 8      |
| Screensaver settings                                                  | . 8      |
| Powersaver settings                                                   | . 8      |
| Debug                                                                 | . 9      |
| Temporarily goto URL                                                  | .9       |
| Vnc start with password                                               | .9       |
| Nslookup+Ping/Traceroute                                              | .9       |
| Clear Chromium cache                                                  | .9       |
| Warning: factory reset Chromium                                       | .9       |
| Cardreader settings                                                   | .9       |
| Dmesg (diagnostic message)                                            | 10       |
| Sysiog                                                                | 10       |
| PS                                                                    | 10       |
| Redoot                                                                | 10       |
| Systeminloggning                                                      | 10       |
| Home                                                                  | 10       |
| Warning: Clicking submit does system factory default                  | 10       |
| Generate new self-signed certificate for https access to web settings | 10       |
| Recommended: Change login pins                                        | 10       |
| Firmware upgrade                                                      | 10       |
| Anslut till terminalen via VNC                                        | 11       |
| VNC med möjlighet att klicka och skriva                               | 11       |
| VNC indust som spealing av terminalens skärm                          | 11<br>11 |
|                                                                       | 11       |
| PoE-injektor SF-8093                                                  | 12       |
| WI-FI och PoE-injektor                                                | 12       |
| Ethernet och PoE-injektor                                             | 12       |
| Ethernet och PoE-switch                                               | 12       |

## **Registreringsterminal RT-9391**

## Inloggningsläge

För att komma till inloggningsläget när terminalen är i tidregistreringsvyn, tryck snabbt fyra gånger uppe i högra hörnet (nudda med två fingrar om vartannat).

Väl i inloggningsläge visar menyknappar högst upp på sidan. Under menyknapparna finns nyttig information om enheten, till exempel serienummer, firmware-version, hårdvarumodell och nätverksstatus.

## PIN-koder för inloggning

Konfigureringsinloggning (Konfig-PIN / Configuration PIN)

373116

Kan anges i terminalen och via webb vid fjärråtkomst. Används vid installation och konfiguration.

#### Systeminloggning (System PIN)

### 37311618

Kan endast anges via webb vid fjärråtkomst. Ger full behörighet.

OBS! Se till att ändra PIN-koderna vid installation, se sidan 10.

## Enhetslayout

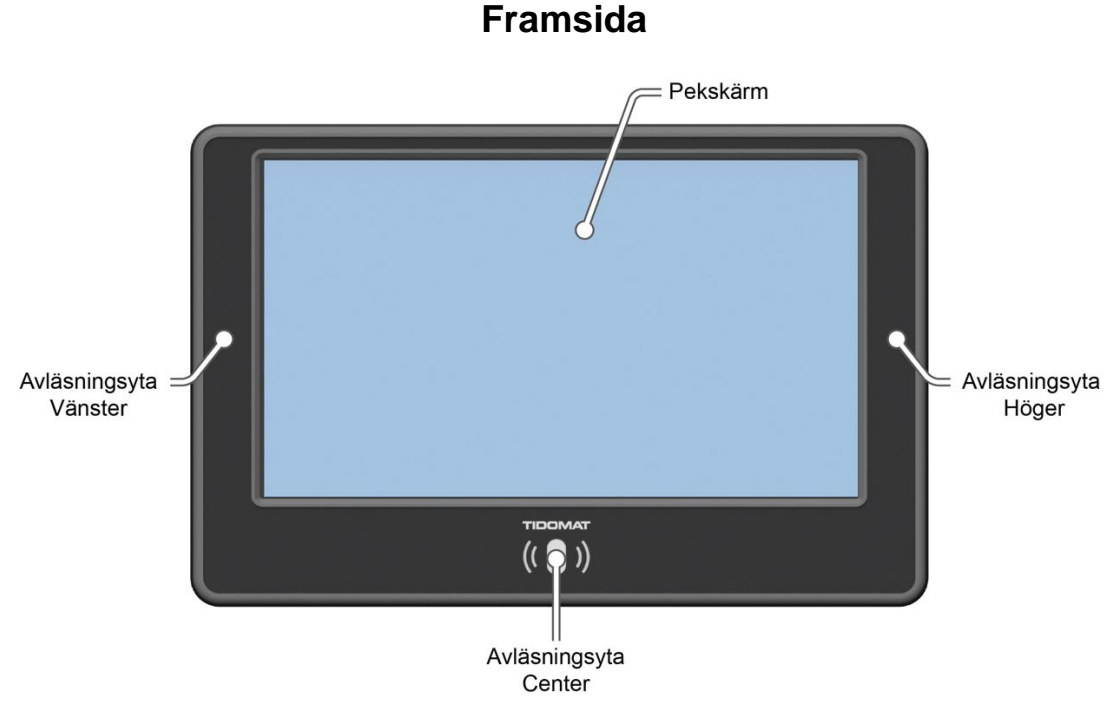

Som standard är endast avläsningsyta Center aktiv. Beroende på applikation kan vänster respektive höger avläsningsyta också vara aktiverad. För mer information om avläsningsinställningar se *Cardreader settings* på sidan 9.

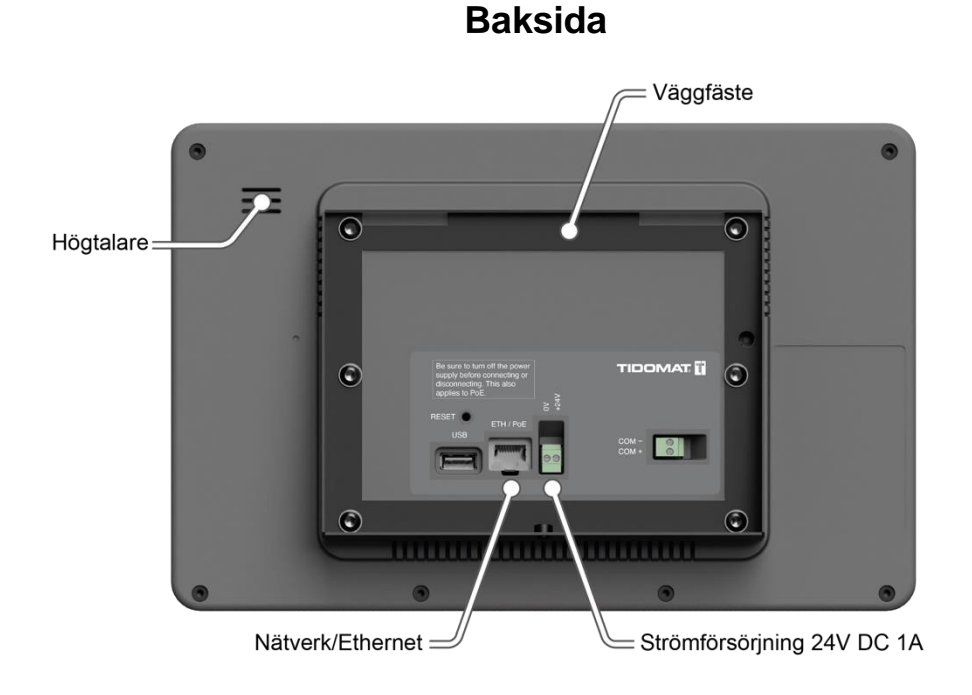

## Inkopplingsanvisning

- Montera registreringsterminalen på avsedd plats med hjälp av medföljande väggfäste. Slå ut önskad knock-out i väggfästet för att få till önskad kabelgenomförning.
- 2. Strömsätt terminalen via 24-voltsanslutningen eller PoE (**Power over Ethernet**). Oavsett tillvägagångssätt är det viktigt att strömmatningen är avslagen vid in- och urkoppling. Se sidan 12 för mer information om PoE.

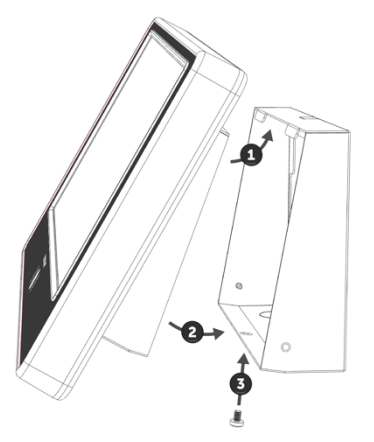

- 3. Terminalen startar automatiskt när spänning tillsätts.
- 4. När terminalen startat upp, tryck snabbt fyra gånger uppe i högra hörnet (nudda med två fingrar om vartannat).

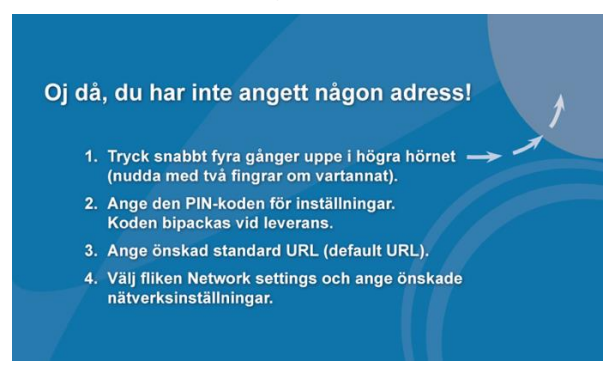

- 5. Ange PIN-koden (Konfig-PIN) för inställningar.
- Ange sökvägen till servern där applikationen finns. Standard URL. Tryck på Submit för att spara inställningarna.

Exempel på sökväg. Är du osäker kontakta din IT-avdelning för information.

| -Set and goto  | default URL:      | ( start with ht | tp:// or https:// | ) | <br> |
|----------------|-------------------|-----------------|-------------------|---|------|
| URL:           |                   |                 |                   |   |      |
| https://192.16 | 3.1.200/tidomatto | uch             |                   |   |      |
| Submit         |                   |                 |                   |   |      |

- 7. Terminalen kan anslutas till nätverket via kabel, Ethernet, eller via trådlöstnätverk, WI-FI.
- 8. Välj fliken **Network** och ange önskade nätverksinställningar oavsett om det är via Ethernetkabel eller Wi-Fi. Tryck på **Submit** för att spara inställningarna. För mer information om nätverksinställningar se sidan 7.
- 9. För konfigurering av applikationen, se applikationens konfigureringsdokument.

## Fjärråtkomst

Öppna webbläsaren och ange terminalens IP-adress.

Det går även att ansluta via terminalens DNS-namn. Ange då **tlx-00NNNN.local**. NNNN = de sista fyra siffrorna på terminalens serienummer.

Till exempel http://tlx-0081ca.local.

Ange sedan PIN-kod beroende på önskad behörighet.

#### Förklaring av menyer

| Logout                         | Återvänd till inloggningssidan.                                |
|--------------------------------|----------------------------------------------------------------|
| Network                        | Visar nätverksinställningar.                                   |
| Set clock                      | Möjlighet att ange datum och tid i terminalen.                 |
| Chromium proxy settings        | Möjlighet att ange proxy-inställningar.                        |
| Screensaver/Powersaver setting | Möjlighet att aktivera skärmsläckare och/eller energisparläge. |
| Debug                          | Felsökningsfunktioner och<br>inställningar.                    |
| Firmware upgrade               | Uppdatering av terminalens<br>programvara.                     |
| reboot                         | Omstart.                                                       |

\* Endast vid Systeminloggning.

\*

## Konfigureringsinloggning

#### Home

#### Set and goto default URL

Ange sökvägen till applikationen.

#### Set display brightness

Använd knapparna **Dimmer** och **Brighter** för att minska eller höja skärmens ljusstyrka.

#### Set sound volume

Använd knapparna **Lower** och **Higher** för att minska eller höja terminalens ljudnivå.

#### Network

#### Wifi settings

Klicka på **Scan Wifi Network** för att presentera en lista på möjliga trådlöstnätverk. Aktivera det trådlösa nätverket genom att bocka i **Wifi enabled**. Ange det önskade trådlösanätverket, SSID/Name och nätverkets lösenfras, Passphrase.

Bocka för **Use DHCP** om terminalen ska få sin IP-adress från en DHCP-server. Önskas statisk IP-adress för det trådlösa nätverket anges de under **Settings below are used if not DHCP**. Se till att avaktivera DHCP.

Klicka på Submit to use Wifi för att aktivera inställningarna.

#### **Ethernet settings**

Klickar på **Click here to use Ethernet** om terminalen är ansluten till nätverket via en ethernet-kabel.

Bocka för **Use DHCP** om terminalen ska få sin IP-adress från en DHCP-server. Önskas statisk IP-adress anges de under **Settings below are used if not DHCP**. Se till att avaktivera DHCP.

Klicka på Submit to use Ethernet för att aktivera inställningarna.

#### Set clock

#### Set system clock (if not ok)

Om systemklockan går fel går det att ställa datum och tid manuellt. OBS! Detta berör endast operativsystemets klocka, inte klockan i applikationen.

#### Set localtime TZ

Ange tidzon, till exempel Stockholm, Helsinki eller Oslo. OBS! Detta berör endast operativsystemets klocka, inte klockan i applikationen.

#### Chromium proxy settings

Bocka för **Proxy enabled** för att aktivera proxy. Ange önskat protokoll, proxyserver och proxyport.

#### **Screensaver/Powersaver settings**

#### **Screensaver settings**

Ange sökväg till en webbsida som ska användas som skärmsläckare om så önskas. Aktivera funktionen genom att bocka för **Screensaver enabled**.

När **Disable screensaver touch exit** är aktiv kommer man endast ur skärmsläckarläge genom att visa en tagg/kort för kortläsaren. Ange hur lång tid terminalen ska vara inaktiv innan skärmsläckaren eller energiläge startar vid **Screensaver/Powersaver startdelay seconds**.

**OBS!** Vid kraftiga kontraster kan bilden under vissa omständigheter brännas in och skapa siluetter på skärmen. Försöka att undvika att ha funktionen i gång under långa stunder.

#### **Powersaver settings**

Genom att bocka för **Powersaver enabled** sänks displayens ljusstyrka till den procent som är satt vid **Powersaver brightness**.

Ange hur lång tid terminalen ska vara inaktiv innan skärmsläckaren eller energiläge startar vid **Screensaver/Powersaver startdelay seconds**.

#### Debug

#### Temporarily goto URL

Ange en tillfällig URL för att kunna kontrollera att terminalen t ex har åtkomst till nätverket. Bra att använda om Touch-applikationen inte verkar fungera och man är osäker på vad som är fel.

#### Kiosk mode

Avaktivera Kiosk mode för att visa en komplett webbläsare med flikar och menyer. Bra för felsökning.

#### Vnc start with password

Ange det lösenord som ska användas vid uppkoppling till terminalen via VNC. Klicka på **Start vnc** för att aktivera VNC-servern i terminalen. När VNC-servern är startad presenteras vilken port som används. Genom att klicka på knappen **Done** stängs VNC-servern av och sessionen avslutas. Lösenordet är nu inte längre aktivt.

För mer information om uppkoppling via VNC se sidan 11.

#### Nslookup+Ping/Traceroute

Ange den IP-adress eller det domännamn som ska kontrolleras. Klicka på **nslookup+ping** eller **traceroute** beroende på önskad funktion.

#### **Clear Chromium cache**

Genom att klicka på **Clear Chromium cache** rensas webbläsarens cacheminne och webbläsaren startas om. Inga inställningar försvinner. Kan t ex användas om webbläsaren inte verkar ladda nya sidor utan använder sig av cachade sidor.

#### Warning: factory reset Chromium

Genom att klicka på **Warning: factory reset Chromium** rensas webbläsarens cache-minne och webbläsaren återställs och startas om. Inga inställningar försvinner.

#### Cardreader settings

Genom att avmarkera **Only one cardreader** kommer terminalen att läsa kort på samtliga tre kortläsare. För mer information om placering av kortläsare och funktioner se sidan 4.

7 to 8 byte UUID conversion ska endast aktiveras när kort blivit kopplade till en person i applikationen på en terminal med firmware version 1.14 eller äldre. I de flesta fall ska detta val vara inaktiv.

#### Dmesg (diagnostic message)

Visar en logg med meddelanden från systemets kernel.

#### Syslog

Visar systemloggen.

#### Ps

Visar aktiva processer.

#### Reboot

Genom att klicka på **Reboot** startas hela terminalen om. Det tar ca 1 minut för terminalen att starta om.

### Systeminloggning

Nedan finns förklaringar till de menyer och funktioner som inte finns med under rubriken Konfigurationsinloggning på sidan 7.

#### Home

#### Warning: Clicking submit does system factory default

Klicka på **SYSTEM FACTORY DEFAULT** för att fabriksåterställa terminalen. **OBS!** Alla inställningar raderas.

#### Generate new self-signed certificate for https access to web settings

Ett självsignerat certifikat som gäller till och med år 2038 finns per default i terminalen. Skulle certifikatet sluta fungera går det att generera ett nytt certifikat.

#### **Recommended: Change login pins**

För att öka säkerheten rekommenderas att båda inloggningarnas PIN-koder ersätts vid installation. PIN-koderna får bara bestå av siffror och måste bestå av minst fyra siffor.

#### Firmware upgrade

Välj programfil och klicka på knappen Upload file.

## Anslut till terminalen via VNC

Genom att ansluta till terminalen via VNC går det att få upp terminalvyn i en dator eller surfplatta på distans.

#### VNC med möjlighet att klicka och skriva

- 1. Logga in antingen Konfigurerings- eller Systeminloggningen.
- 2. Klicka på menyvalet **Debug** högst upp på skärmen.
- 3. Under rubriken **Vnc start with password** anges det lösenord som ska användas vid inloggning till terminalen.
- 4. Klicka på knappen Start vnc.
- 5. VNC-servern startar och aktiv port presenteras. Genom att klicka på knappen **Done** stängs VNC-servern ner.
- 6. Starta valfri VNC-viewer programvara och ange terminalens IP-adress.
- 7. Ange kommunikationsport och lösenord.
- 8. Terminalvyn presenteras och visar en spegling av terminalens skärm.
- 9. Terminalen har tre fönster. Mer information om hur dessa sidor visas förklaras nedan.

| Fönster          | Förklaring                                                                              | Kortkommando |
|------------------|-----------------------------------------------------------------------------------------|--------------|
| Applikationssida | Här visas den vy som<br>terminalen har som<br>standard, dvs<br>registreringsterminalen. | Ctrl + 1     |
| Inställningar    | Samma vy som visas vid<br>inställningsinloggning i<br>terminalen.                       | Ctrl + 2     |
| Skärmsläckare    | Finns en URL satt som<br>skärmsläckare visas den<br>sidan.                              | Ctrl + 3     |

#### VNC endast som spegling av terminalens skärm

- 1. Logga in antingen Konfigurerings- eller Systeminloggningen.
- 2. Klicka på **Enable vnc view** under rubriken Set vnc view som är placerad längst ner på sidan.
- 3. Anslut mot terminalens IP-adress och mot port 9 eller 5909. Exempelvis 192.168.0.10:9.

## PoE-injektor SF-8093

Anslutningsexempel;

#### WI-FI och PoE-injektor

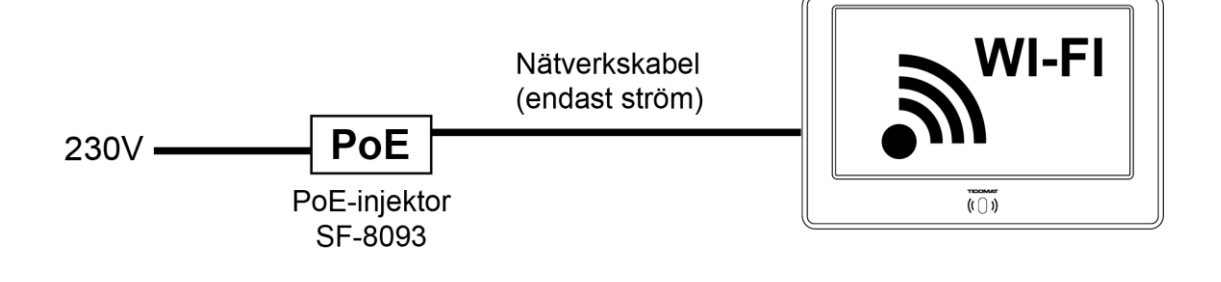

#### Ethernet och PoE-injektor

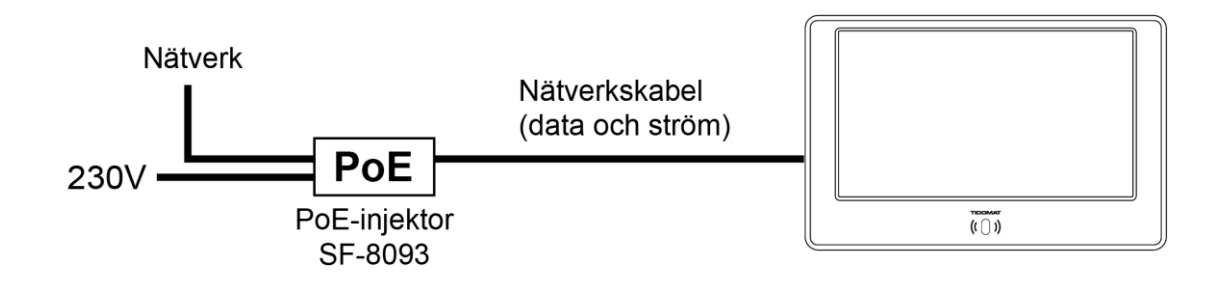

#### Ethernet och PoE-switch

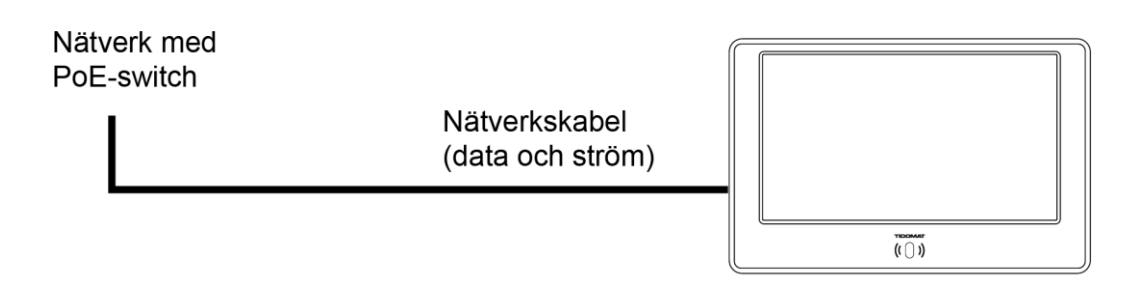

PoE-utgången i nätverksswitchen ska vara av typen PoE+ IEEE802.3AT.